# Page Scaling Instructions in Adobe Acrobat

When you take a Word document and convert it to a .pdf, it will shrink the size of the font even if you use the required font in Word. If Adobe Acrobat does this to your proposal or other documentation, it may be denied at the funding agency because they are very specific on spacing and font requirements. If Adobe shrinks your document, it will also shrink spacing and fonts. However, it is relatively simple to make sure your documents, when printed or sent electronically, stay exactly the same as the Word document that you created. Please follow the steps below to resolve this issue.

### Step #1:

| 🔁 Binder1.pdf - Adobe Acrobat Pro      |                                                                                                    |
|----------------------------------------|----------------------------------------------------------------------------------------------------|
| File Edit View Document Comments Forms | Tools Advanced Window Help                                                                                                    |
| Ctrl+                                  | 0 🔓 Secure 🗸 🥒 Sign 🗸 🗐 Forms 👻 📫 Multimedia 👻 谷 Comment 🗸                                                                                                    |
| Organizer                              |                                                                                                    |
| Create PDF Portfolio                   | 🔽 Ik 🖑 🥰 💿 🖲 173% 🔹 😽 🚰 Find 🔹                                                                                                    |
| Modify PDF Portfolio                   | ·                                                                                                    |
| Create PD <u>F</u>                     | In your taskbar menu, choose File.                                                                                                    |
| 🕰 Co <u>m</u> bine                     | •                                                                                                    |
| Colla <u>b</u> orate                   | >                                                                                                    |
| Save Ctrl-                             | S                                                                                                    |
| Save As Shift+Ctrl+                    | s and the second second second second second second second second second second second second second second se                                                                                                    |
| R Save as Certified Document           |                                                                                                    |
| 🖧 Expor <u>t</u>                       |                                                                                                    |
| Attach to Email                        |                                                                                                    |
| Revert                                 | and shared any set of the second second second second second second second second second second second second s                                                                                                    |
| <u>C</u> lose Ctrl+                    | N Construction of the second second se |
| Properties Ctrl+                       | D                                                                                                    |
| Print Setup Shift+Ctrl+                | p)                                                                                                    |
| Erint Ctrl+                            | P. Contraction of the second second second second second second second second second second second second second                                                                                                    |
| P History                              |                                                                                                    |

## Step #2:

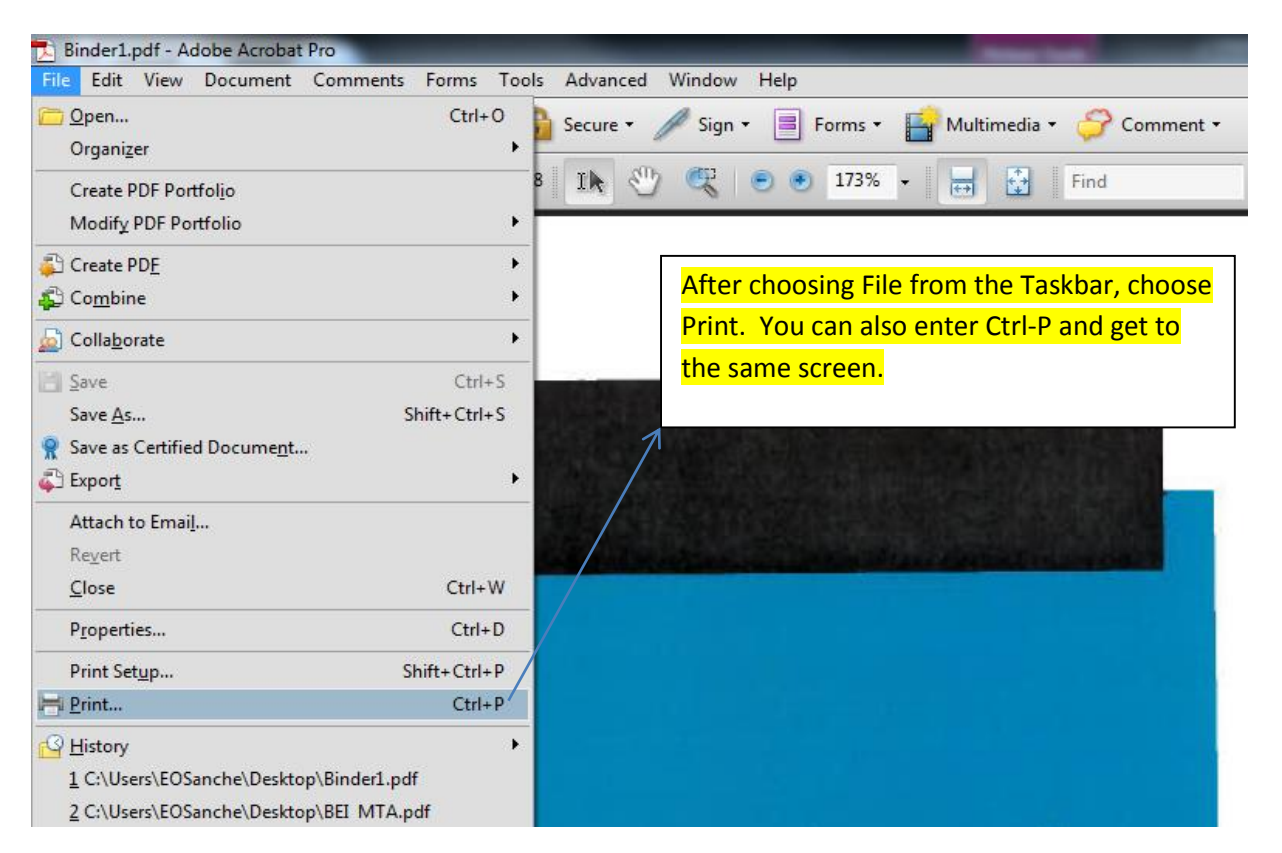

#### Step #3:

| 🛱 Combine + 🄬 Collaborate + | 🔒 Secure 🕶 🥒 Sign 🔹 📃 Form | s 🔹 📫 Multimedia 👻 🏈 Comment 👻 |  |
|-----------------------------|----------------------------|--------------------------------|--|
| 🖹 💽 🏠 🔶 🗣 🚺 /               | 148 🛯 💽 🖑 🦉 💿 🖲 17         | 3% 🕶 🛃 Find 🕶                  |  |

|                                          | Print                                                                                                    |                                                                                                |
|------------------------------------------|----------------------------------------------------------------------------------------------------|------------------------------------------------------------------------------------------------|
| On the print screen, go to Page Scaling. | Printer<br>Name: hp LaserJet 1000 (Copy 1)<br>Status: Ready<br>Type: hp LaserJet 1000                                                                                                    | Properties<br>Comments and Forms:<br>Document and Stamps                                       |
| PreAv                                    | Print Range All Current view Current view Current page Pages 1 - 148 Subset: All pages in range Reverse pages Page Handing Copies: 1 Collate Page Scaling: Fit to Printable Area  V Auto-Rotate and Center Choose paper source by PDF page size Use custom paper size when needed | Preview: Composite<br>k 8.5 k<br>1<br>1<br>1<br>1<br>1<br>1<br>1<br>1<br>1<br>1<br>1<br>1<br>1 |
| SCIVIC                                   | Print to file Print color as black                                                                                                    | Units: Inches Zoom : 96%                                                                       |
| HSC                                      | Printing Tips Advanced Summarize Comments                                                                                                    | OK Cancel                                                                                      |

#### Step #4:

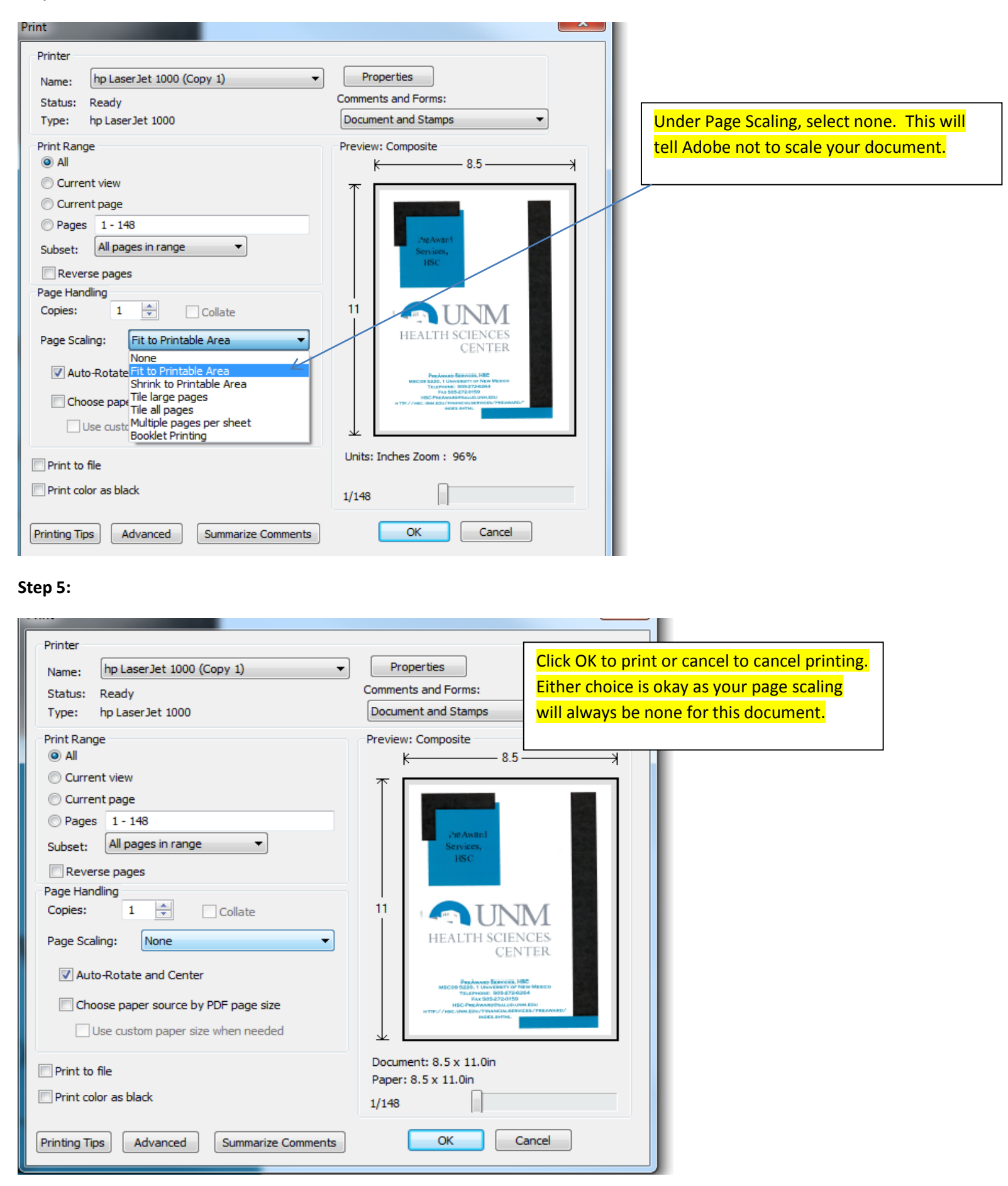